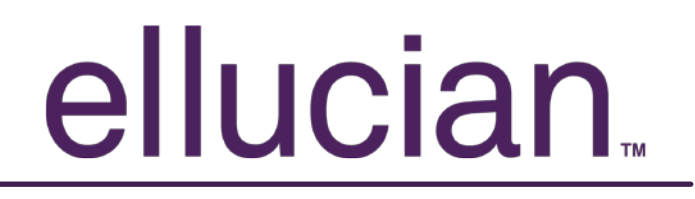

### Banner Document Management Suite Indexing Batches in Web Access

May 2012 Release 2.0

#### Table of Contents

| Logging into Web Access                    | 3  |
|--------------------------------------------|----|
| Logging into Web Access                    | 3  |
| Opening Batch list                         | 4  |
| Selecting Batch to Index                   | 5  |
| Indexing a Document                        | 6  |
| Important Indexing Rules                   | 8  |
| Unique Key Violation                       | 9  |
| Indexing By Last Name, First Name or SSN # | 10 |
| Modify an Index                            | 12 |
| Icon Descriptions                          | 14 |

### ellucian. Logging into Web Access

| Internet<br>Explorer          | Open Internet explorer.                                                                                        |
|-------------------------------|----------------------------------------------------------------------------------------------------|
| Enter URL or<br>address line. | Welcome To ApplicationXtender Web Access - Microsoft Internet Explorer     File Edit View Eavorites Tools Help |
|                               |                                                                                                    |
| URL                           |                                                                                                    |
| http://                       | /Appxtender/login.aspx<br>Server name or IP                                                                    |
| 🎒 Welcome T                   | o ApplicationXtender Web Access - Microsoft Internet Explorer                                                  |
| <u>Eile E</u> dit <u>V</u>    | jew F <u>a</u> vorites <u>T</u> ools <u>H</u> elp                                                              |
| 🗢 Back 👻 🗏                    | 🗸 - 🔕 😰 🚰 😡 Search 💿 Favorites 🎯 Media 🥨 🗟 - 🎒                                                                 |
| Address 🙆 hl                  | tp://localhost/AppXtender/Login.aspx                                                                           |
| EMC <sup>2</sup> do           | cumentum ApplicationXtender                                                                                    |
| Login                         |                                                                                                    |
| Welcome<br>your user          | to <b>ApplicationXtender Web Access</b> , please provide<br>name and password:                                 |
| Data Sour                     | ce SMPL                                                                                                    |
| User Nam                      | e                                                                                                    |
| Password                      |                                                                                                    |
| I <b>⊻</b> Reque              | st Full Text Search Support Login Cancel                                                                       |
| 🕢 for π                       | ore information, see Logging into ApplicationXtender Web Access.                                               |
|                               | Copyright © 1994-2005 EMC Corporation. All rights reserved.                                                    |
|                               |                                                                                                    |

Enter Banner user name and password.

# Opening Batch list

#### Favorites Tools File Edit View Help Address 🧃 http://localhost/AppXtender/Main.aspx?DataSource=SMPL ~ c∂ Go • Edit File View Help 3 F# R ٠ 🖃 📑 SMPL RSTAMP- UBBER STAMP APPLICATION ■ ➡ B-A-ID- BANYER ADVANCEMENT COMMON B-A-IDGP- BANNER DVANCEMENT GIFT / PLEDGE 🗉 🛅 B-F-DOCS- BANNER TINANCE PURCHASING / AP 🗉 🚞 B-F-GRNT- BANNER FINANCE GRANT 🗉 🚞 B-F-ID- BANNER FINANCE COMMON 🗉 🛅 B-F-PROP- BANNER FNANCE PROPOSAL 🗉 🚞 B-G-ID- BANNER COMPON 🗉 🛅 B-H-APPL- BANNER HR APPLICANT ■ B-H-EMPL- BANNER HR EMPLOYEE 🗉 🚞 B-H-ID- BANNER HR COMMON 🗉 🛅 B-H-POSN- BANNER HR POSITION 🗄 🧰 B-R-ID- BANNER FINANCIAL AIN COMMON ⊞ i B-R-TREQ- BANNER FINANCIAL AD TRACKING REQ ■ ➡ B-S-ADMN- BANNER STUDENT ADMISSIONS 🗉 🚞 B-S-CRSE- BANNER STUDENT COURSE / ID 🗉 🛅 B-S-DGRE- BANNER STUDENT DEGRE ■ ➡ B-S-ID- BANNER STUDENT COMMON 🗉 🚞 B-S-SECT- BANNER CATALOG / COURSE SECTION

Select "View" or the folder icon then select "Batch List"

| Patch 1 - 5 of 5 |            |         |       |                           |            |       |
|------------------|------------|---------|-------|---------------------------|------------|-------|
| -                |            | Name    | Pages | Timestamp                 | Scanned by | State |
|                  | <b>(</b> ) | Batch 1 | 1     | 2008-07-14 21:48:07       | SYSOP      | Idle  |
|                  | <b>(</b> ) | Batch 2 | 1     | 2008-07-14 21:48:19 SYSOP |            | Idle  |
|                  | <b>6</b> 3 | Batch 3 | 2     | 2008-07-14 21:48:32       | IYSOP      | Idle  |
|                  | <b>(</b> ) | Batch 4 | 2     | 2008-07-14 21:48:46       | SYSOP      | Idle  |
|                  |            | Batch 5 | 1     | 2008-07-14 21:49:03       | SYSOP      | Idle  |

Select the application from the Current Application drop down list

| Batch 1 - 5 of 5 |            |         |       |                     |            |       |  |  |
|------------------|------------|---------|-------|---------------------|------------|-------|--|--|
|                  |            | Name    | Pages | Timestamp           | Scanned by | State |  |  |
|                  | 6          | Batch 1 | 1     | 2008-07-14 21:48:07 | SYSOP      | Idle  |  |  |
|                  |            | Batch 2 | 1     | 2008-07-14 21:48:19 | SYSOP      | Idle  |  |  |
|                  | <b>(</b>   | Bach 3  | 2     | 2008-07-14 21:48:32 | SYSOP      | Idle  |  |  |
|                  | 6          | Batch 4 | 2     | 2008-07-14 21:48:46 | SYSOP      | Idle  |  |  |
|                  | <b>(</b> ) | Batch 5 | 1     | 2008-07-14 21:49:03 | SYSOP      | Idle  |  |  |

#### Indexing a Document

| File View Batch Help   |                     |      |       |                                                                                                    |                                                |   |
|------------------------|---------------------|------|-------|----------------------------------------------------------------------------------------------------|------------------------------------------------|---|
| 🔒 🖺 🔒 🕤 🅫              |                     |      |       |                                                                                                    |                                                |   |
|                        |                     |      |       |                                                                                                    |                                                | 2 |
| Index Name             | Field Value         |      |       | <u>rood V/Rvein</u>                                                                                                    | . D 🥒 🗞                                        | R |
| ID                     |                     |      |       | •                                                                                                    |                                                | f |
| PIDM                   |                     |      | 1.1.1 | THE SLEREXE COMPANY LIMITE<br>SAPORS LAVE - BOOM - BORSET - BH D AND                                                                                                    | D                                              |   |
|                        | I                   |      | 1111  | maynest sons (HSD) SHIT - max 12956                                                                                                    |                                                |   |
| DOCUMENT TYPE          |                     | -    | 1     |                                                                                                    |                                                |   |
| LAST NAME              |                     |      |       | Our Bef. 330/F/G/E45 1868 3                                                                                                    | maary, 1972.                                   |   |
|                        | I                   |      | 2     | Dr. P.S. Cundell,<br>Mining Surveys 546.,                                                                                                    |                                                |   |
| FIRST NAME             | I                   |      | 1111  | Holewyd Boud.<br>Beadlag,<br>Berka.                                                                                                    |                                                |   |
| SSN                    |                     |      |       | Dear Fele,                                                                                                    |                                                |   |
|                        |                     |      | 1111  | Permit me to introduce you to the facility of faceing<br>transmission.                                                                                                    | -                                              |   |
| BIRTH DATE             |                     |      |       | In facminile a photocell is caused to perform a raster<br>the subject capp. The variations of print density on the<br>cause the photocell to generate an analogue schertrical VG                                                                       | : scan over<br>incument<br>ico signal.         |   |
| TERM CODE              |                     | -    | 1111  | This signal is used to modulate a carrier, which is transmo-<br>remote destination over a radio or cable communications list                                                                                                    | Atted to a                                     |   |
|                        |                     |      | 1     | At the remarks forminal, deschibile, secondructs the<br>mignal, which is used to modulate the density of print pro-<br>printing device. This device is scaming in a ranker scam-<br>with they at the remarking manufacture of the scaming of the scam- | wideo<br>luced by a<br>synchroniand<br>scaling |   |
| APPEICATION NOMBER     | I                   |      | 1111  | copy of the subject document is produced.<br>Probably you have uses for this famility in your organ                                                                                                    | nisation.                                      |   |
| ADMISSIONS REQUIREMENT |                     | -    | 1     | Yours alsoerely.                                                                                                    |                                                |   |
| INSTITUTION NUMBER     |                     |      | 11    | Chil.                                                                                                    |                                                |   |
|                        | I                   |      | 111   | P.J. (2005)<br>Group Leader - Passim                                                                                                    | ile Research                                   |   |
| ROUTING STATUS         |                     | -    | 111   |                                                                                                    |                                                |   |
| ACTIVITY DATE          | 2008-07-14 22:06:10 |      | 1111  |                                                                                                    |                                                |   |
|                        | 2000 07 14 22:00:10 |      | 1     | Redward in Rebuck Pis. 2008                                                                                                    |                                                |   |
|                        |                     | Save | 1111  | Applications P.S. ADMN                                                                                                    | Dage 2 of 60                                   |   |
|                        |                     |      | 12    | Application: p-p-Apimin                                                                                                    | Page 2 of 60                                   | 2 |

The first document in the batch will be displayed and is ready to be indexed.

| File View Batch Help                    |                     |     |              |        |                                    |                                       |                                           |                                        |                                  |                                       |
|-----------------------------------------|---------------------|-----|--------------|--------|------------------------------------|---------------------------------------|-------------------------------------------|----------------------------------------|----------------------------------|---------------------------------------|
| 😞 🖺 🔓 📷                                 |                     |     |              |        |                                    |                                       |                                           |                                        |                                  |                                       |
| 1 1 1 1 1 1 1 1 1 1 1 1 1 1 1 1 1 1 1 1 |                     |     | Ð            | 1      | 982                                | Ð                                     |                                           |                                        | <b>4</b> <i>8</i> 9              | 50.                                   |
| Index Name                              | Field Value         |     | Ŗ            | 1      | 90                                 |                                       |                                           | Z D 4                                  | 7 🏊 1                            | 8 💽 -                                 |
| ID                                      | 258674535           |     | F            | 1 🗧    | a 🔒                                | 00                                    | ) I>                                      |                                        | ₹ [                              | 1 🗗                                   |
| PIDM                                    | 30839               |     | LA<br>C      | 9      | • P                                | <b>Y!</b> #                           |                                           |                                        |                                  |                                       |
| DOCUMENT TYPE                           | SUPPLEMENTAL INFO   | 111 |              | You ca | annot save<br>a pript you          | e data type<br>r completer            | d into this<br>f form if yr               | form.                                  | a a copy f                       |                                       |
| LAST NAME                               | GREEN               |     | Ľ            | Ficase | e princ you                        | r completet                           | JTOININ YO                                |                                        | sacopyn                          |                                       |
| FIRST NAME                              | AVIA                |     | 6            |        | THECC                              | ЭММС                                  | )N                                        | 2007                                   | -08 T                            | EACH                                  |
| SSN                                     | 258-67-4535         |     | ature        |        | APPLI                              | CATIC                                 | <u>"</u> N                                | 2007                                   | 001                              | LACT                                  |
| BIRTH DATE                              | 13-Oct-1983         |     | Sigr         |        | To be used by s<br>of this form. N | ducients applying<br>No distinction v | <i>g for the Spring</i><br>vill be made b | 2008, Fall 2008, i<br>etween this form | or Spring 2009<br>1 and a colleg | <i>college term.</i><br>e's own. Plea |
| TERM CODE                               | •                   |     | s            |        | on the cover p                     | page of the Con                       | nmon Applica                              | tion booklet to o                      | 20mplete, cop                    | y, and submi                          |
| APPLICATION NUMBER                      |                     |     | Page         |        | After completing                   | g all the relevant                    | questions below                           | T)<br>v, give this form to             | O THE A                          | PPLICA                                |
| ADMISSIONS EQUIREMENT                   |                     |     | uur<br>Berst |        | math, science, o                   | or social studies).                   | . Please also giv                         | e that teacher sta                     | mped erweicope                   | s addressed to                        |
| INSTITUTION NUMBER                      |                     |     | ttach        |        | Birth date                         | mm/dd/yyyy                            |                                           |                                        |                                  | Social Sect                           |
| ROUTING STATUS                          | •                   |     | 4            |        | Legal name<br>La                   | diFantly (Enterna                     | ivie <u>ana otty</u> as it a              | ppears on official do                  | camants.)                        | First/@van                            |
| ACTIVITY DATE                           | 2007-11-05 21:51:44 |     | 1            |        | Address                            | mbar and Streat                       | Apariman                                  | t≢ cnj                                 | yar Tawn                         | Stata/Provin                          |
|                                         | Save                |     | mmer         |        | School you now                     | attend                                |                                           |                                        |                                  |                                       |
|                                         | 0010                |     | Ů            |        | IMPORTANT<br>you matricul          | PRIVACY NOTIC<br>ale UNLESS at lea    | E: Under the ten<br>ast one of the fo     | ms of the Family B<br>llowing is true: | ducational Righ                  | ts and Privacy J                      |

Enter the Banner ID # in the first field Then Select the TAB key.

The following fields will populate with data from Banner: PIDM Last Name First Name SSN Birth Date.

Select the Appropriate document type for the document being displayed

Then click on Save.

Important Indexing Rules

|                        |                     | _ |                                                                  | _  |                                 |                                                                                                    |                                                                                                    |                                                            |                                                 |                                                    |                                        |       |
|------------------------|---------------------|---|------------------------------------------------------------------|----|---------------------------------|----------------------------------------------------------------------------------------------------|----------------------------------------------------------------------------------------------------|------------------------------------------------------------|-------------------------------------------------|----------------------------------------------------|----------------------------------------|-------|
| File View Batch Help   |                     |   |                                                                  |    |                                 |                                                                                                    |                                                                                                    |                                                            |                                                 |                                                    |                                        |       |
| 😞 🖹 🔒 🗎 🗊              |                     |   |                                                                  |    |                                 |                                                                                                    |                                                                                                    |                                                            |                                                 |                                                    |                                        |       |
| 1 1 🕫 🕑                |                     |   |                                                                  | \$ | 키고                              | 1                                                                                                    |                                                                                                    |                                                            | -                                               | 6                                                  | - (i)                                  | 1 1 2 |
| Index Name             | Field Value         |   | $\mathbb{E}[\mathcal{I}] \neq \mathcal{I} \setminus \mathcal{I}$ |    |                                 | ) 0                                                                                                    | I D 🖉 🗞                                                                                                    | b R                                                        | •                                               | $\sim$                                             | 6                                      |       |
| ID                     | 239000000           |   |                                                                  |    |                                 | Contract and Contract of Contract of Contr | Mot Mot Mot Mot Mot Mot Mot Mot Mot Mot                                                                                                    | CLASSING SWP1                                              | 7-7-76                                          | K.A.SO                                             | 15<br>magyar                           |       |
| PIDM                   | 1471                |   |                                                                  |    | 1.000                           | Modul F ster                                                                                                    | VINCAGO VI                                                                                                    | na consult<br>na dia <u>k2/87</u>                          | 40 74.<br>40 74                                 | -2-3umin 4)<br>-1-3umin 1                          | 38<br>12                               |       |
| DOCUMENT TYPE          | ADMISSIONS APP      |   |                                                                  |    | L1V9<br>5, 8                    | ALSON<br>THE ITS<br>NO VILLE                                                                                                    | 71<br>12<br>91                                                                                                    | ACTURATION<br>8, FRM HICD 1<br>9000 WILLS                  | P 13                                            |                                                    |                                        |       |
| LAST NAME              | SMITH               |   |                                                                  |    | powers with                     | ON BANGANE                                                                                                    | N VENORER PRVE TO                                                                                                    | DRICHE PARED                                               | e cesminance                                    |                                                    |                                        |       |
| FIRST NAME             | JOHN                |   |                                                                  |    | онон вына.<br>Ононе<br>7478     | 1                                                                                                    | ALLER COMPERATOR<br>ALLER COMPERATOR<br>ALLER COMPER | DIE DE LAIENDIE DE                                         | ANE 74.0<br>ATURE DU DO<br>BERER, 74.1          | 03-03<br>VRAT (menule                              | •                                      |       |
| SSN                    | 762-37-3675         |   |                                                                  |    | MARCHES AN                      | et humbios<br>Ko humbios                                                                                                    | NOMES IT NATURE IS CO<br>DESCRIPTION OF LA MARCIN<br>REMARK AND NESS OF PACK-<br>DESCRIPTION OF CODOS                                                                                                    | 14 :<br>                                                   | CLATLAR<br>CLATLAR<br>STATISTICAL<br>RE         | NUT WO GHT<br>HILLT WO GHT<br>HILLT BAUTE<br>CATOO | VALUE<br>VALUE<br>CIMUNICAL<br>MUNICAL |       |
| BIRTH DATE             | 22-Aug-1961         |   |                                                                  |    | 74.21.45                        | 107 87 801<br>107 87 801<br>101 1 109 801                                                                                                    | 1 Componente<br>Discontron                                                                                                    |                                                            | E 123/4                                         | S kg                                               | 1980 X<br>13±10xii<br>Montaet<br>Soni  |       |
| TERM CODE              |                     |   |                                                                  |    | SUMPTY<br>SICERED<br>RIED LINET | 48-203                                                                                                    | Circuit intégré                                                                                                    |                                                            | DUANTITY<br>CALLINERED<br>Jaco Chill<br>2<br>10 | 104.33 F                                           | 208,65 P                               |       |
| APPLICATION NUMBER     |                     |   |                                                                  |    | 25                              | 5107                                                                                                    | Component indéterminé                                                                                                    |                                                            | 20                                              | 15,00 8                                            | 5 300,00 P                             |       |
| ADMISSIONS REQUIREMENT |                     |   |                                                                  |    |                                 |                                                                                                    |                                                                                                    |                                                            |                                                 |                                                    |                                        |       |
| INSTITUTION NUMBER     |                     |   |                                                                  |    |                                 |                                                                                                    |                                                                                                    |                                                            |                                                 |                                                    |                                        |       |
| ROUTING STATUS         |                     |   |                                                                  |    | L                               |                                                                                                    |                                                                                                    | Gens<br>Pecking<br>Pecking                                 | Debours<br>Emisifiques<br>Transport             | indus                                              | 92,14                                  |       |
| ACTIVITY DATE          | 2008-07-14 22:18:51 |   |                                                                  |    | No. 1                           |                                                                                                    | -                                                                                                    | Tabl During around<br>Data During around<br>Data Data Alar | Roman Int                                       | i<br>al de la Tachura<br>Nati                      | 1431,80                                |       |

#### The next documents displays.

#### \* THREE IMPORTANT RULES \*

- 1. If the document is the second page of the previous document, click on the single page green plus.
- 2. If the document belongs to the same Banner ID # as the previous document, but the Document Type is different then click on the "New Document" icon

Then:

- A) Click on the "Last Modified Index" icon The fields will auto populate with the Previous index values.
- B) Select the new document type From the drop down list and click on save
- 3. If the document belongs to a different Banner ID # click on the "New Document" icon and enter in the new ID and Document Type and then click save.

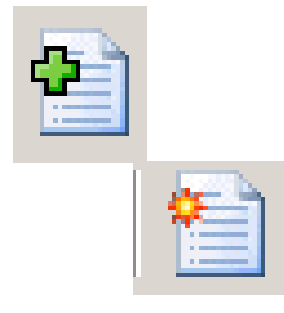

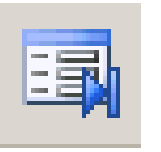

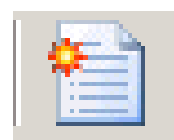

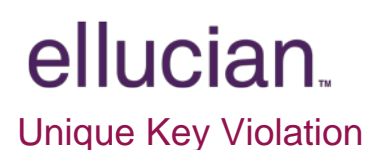

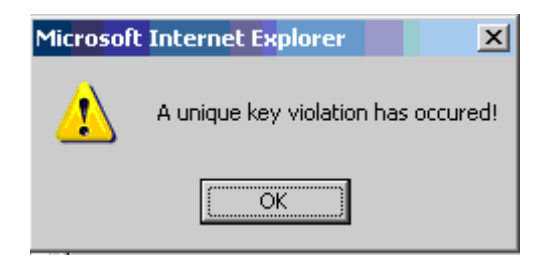

If the following message appears after indexing a document this means that a document with the exact indexing data already exist in the system and this document will need to be appended to the existing document.

Click on the "Select Indexes" icon

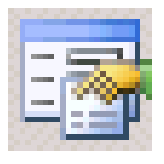

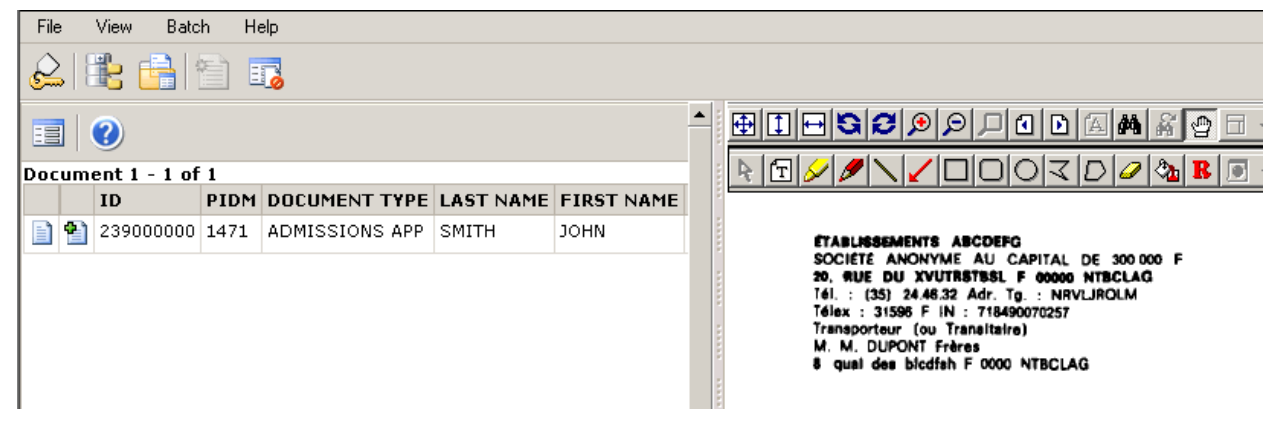

The system will search for existing documents with the same index values

When the index value is displayed

Select the green plus on the page and the present document will append to all previous documents with the same index values.

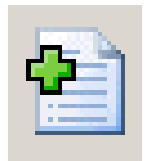

Indexing By Last Name, First Name or SSN #

| File View Batch Help   |                     |   |                                                                                                    |
|------------------------|---------------------|---|----------------------------------------------------------------------------------------------------|
| 😞 🖹 📑 🛅 🏹              |                     |   |                                                                                                    |
|                        |                     |   |                                                                                                    |
| Index Name             | Field Value         |   |                                                                                                    |
| ID                     |                     |   | EXAMPRESSMENT ARCORN<br>SOCIETE ANONYME AU CAPITAL DE NEISON P<br>20. Set du Synthetis, p door vitectad<br>14. : Doo Saats Ar Te : Nevamber<br>14. : Doo Saats Ar Te : Nevamber |
| PIDM                   |                     | - | Taingborter (m. Takartene)<br>M. M. ELIPONT felene<br>B. qual des Models F 0000 NTBCLAG                                                                                         |
| DOCUMENT TYPE          |                     |   | •<br>LIVBAISON                                                                                                    |
| LAST NAME              |                     |   | 5. rue XTZ<br>99000 VILLE                                                                                                    |
| FIRST NAME             |                     |   | DONICEJATION BANCAIRE DU VENDEUR                                                                                                    |
| SSN                    | 999-88-7766         |   | CODE SANGUE CODE GUICHET COMPTE CLEN<br>CRIGINE DESTINATION MOD                                                                                                    |
| BIRTH DATE             |                     |   | Pays 1 Etst 2 A1:<br>MANUE IT NUMBOR SOUTHAN<br>MANS AND NUMBER DOTOMIN                                                                                                    |
| TERM CODE              | -                   |   | 74.21.456.44.2 A 1 Comp                                                                                                    |
| APPLICATION NUMBER     |                     |   | OUANTINE AF IT RE-<br>ODMANNERS DE L'ARTICLE<br>ET UNITÉ                                                                                                    |
| ADMISSIONS REQUIREMENT | -                   |   | 2 AF-B09 Circuit intég                                                                                                    |
| INSTITUTION NUMBER     |                     | - | 25 ZIO7 Composant ind                                                                                                    |
| ROUTING STATUS         | •                   |   |                                                                                                    |
| ACTIVITY DATE          | 2008-07-14 23:09:31 |   |                                                                                                    |
|                        | Save                |   |                                                                                                    |

If Banner ID #is not known, you can index by Last Name, First Name, or SSN#

| Enter i<br>on the | nformation in<br>"Key Refere | nto the<br>ences a | field and click<br>nd Index "icon |           | <b>7</b>  |             |            |
|-------------------|------------------------------|--------------------|-----------------------------------|-----------|-----------|-------------|------------|
| File              | View Bal                     | tch ł              | Help                              |           |           |             |            |
|                   | ik 🔒                         |                    |                                   |           |           |             |            |
|                   | ?                            |                    |                                   |           |           |             |            |
| Docur             | nent 1 - 1 o                 | f 1                |                                   |           |           |             |            |
|                   | ID                           | PIDM               | DOCUMENT TYPE                     | LAST NAME | FIRST NAM | E SSN       | BIRTH DATE |
|                   | 123123003                    | 665                |                                   | SMITH     | CONNOR    | 999-88-7766 | 1-Oct-1982 |

The system will search for the information based on the SSN# that was entered.

Click on the page icon and the field will auto populate with the data.

| - | _ |            |  |
|---|---|------------|--|
|   |   | <b>1</b> . |  |
|   |   | П          |  |
|   |   |            |  |
|   |   | -11        |  |
|   |   |            |  |
|   | - |            |  |

| File View Batch Help                   |                     |   |                                         |                                                                     |                                                   |
|----------------------------------------|---------------------|---|-----------------------------------------|---------------------------------------------------------------------|---------------------------------------------------|
| 😞 🖺 📑 🕤 🅫                              |                     |   |                                         |                                                                     |                                                   |
| II II II II II II II II II II II II II |                     |   |                                         |                                                                     |                                                   |
| Index Name                             | Field Value         |   |                                         | 3                                                                   | >  🖉 🖄                                            |
| ID                                     | 123123003           |   | SOCIETE AN<br>BO, SAVE DU<br>TH. : (30) | INTE ABCDENG<br>ONTIME AU CAU<br>XVUTMETBEL F<br>HAR 32 Adv. To     | TAL DE DIN 000 P<br>00000 STRELAG                 |
| PIDM                                   | 665                 |   | Managorieur<br>M. M. DLPG<br>8 guil des | ing Translation<br>(ng Translation)<br>NT Poless<br>Wodish P 2000 N | INCLAG                                            |
| DOCUMENT TYPE                          | •                   | 1 | •                                       | ALDON                                                               |                                                   |
| LAST NAME                              | SMITH               |   | 5, 7                                    | ue XIZ<br>O VILLE                                                   |                                                   |
| FIRST NAME                             | CONNOR              |   | DOMOCILIATIO                            | N BANCAINE D.                                                       | VENDEUN                                           |
| SSN                                    | 999-88-7766         |   | CODE BAHOU                              | C 000E GU                                                           | ICHET COMPTE CLIEN<br>AMERICATIS<br>STINATION MOD |
| BIRTH DATE                             | 01-Oct-1982         |   | Pays<br>MARGUE<br>MARS A                | 1 E                                                                 | NDMBRI I<br>DDOMINA                               |
| TERM CODE                              | •                   | 1 | 74.21.4                                 | 16.44.2 A                                                           | оны:<br>1 Сонр                                    |
| APPLICATION NUMBER                     |                     |   |                                         | Nº ET REF.<br>DE L'AMTICLE                                          |                                                   |
| ADMISSIONS REQUIREMENT                 | •                   |   | CHOCKED<br>AND UNIT                     | AF-809                                                              | Circuit intég                                     |
| INSTITUTION NUMBER                     |                     |   | 25                                      | 2107                                                                | Composent ind                                     |
| ROUTING STATUS                         | •                   |   |                                         |                                                                     |                                                   |
| ACTIVITY DATE                          | 2008-07-14 23:46:06 |   |                                         |                                                                     |                                                   |
| /                                      | Save                |   |                                         |                                                                     |                                                   |

Select the document type from the drop down list.

Then click on SAVE

#### Modify an Index

| (ndex Name             | Field Value         |
|------------------------|---------------------|
| ID                     | 123123003           |
| PIDM                   | 665                 |
| DOCUMENT TYPE          | ADMISSIONS REQS     |
| LAST NAME              | SMITH               |
| FIRST NAME             | CONNOR              |
| SSN                    | 999-88-7766         |
| BIRTH DATE             | 01-Oct-1982         |
| TERM CODE              | BBAY30              |
| APPLICATION NUMBER     | 3                   |
| ADMISSIONS REQUIREMENT | ALEV                |
| INSTITUTION NUMBER     | 1234                |
| ROUTING STATUS         |                     |
| ACTIVITY DATE          | 2008-07-14 23:54:18 |
|                        | Modify              |

To moriny the index data click on the "modify "button

\* IMPORTANT \*

Do not click on Modify to index a "new document"

| <b>19</b> 📑 📑 🐷 🕏      |                     | <br>• |
|------------------------|---------------------|-------|
| Index Name             | Field Value         | <br>R |
| ID                     | 123123003           |       |
| PIDM                   | 665                 |       |
| DOCUMENT TYPE          | ADMISSIONS REQS     |       |
| LAST NAME              | SMITH               |       |
| FIRST NAME             | CONNOR              |       |
| SSN                    | 999-88-7766         |       |
| BIRTH DATE             | 01-Oct-1982         |       |
| TERM CODE              | BBAY30              |       |
| APPLICATION NUMBER     | 3                   |       |
| ADMISSIONS REQUIREMENT | ALEV                |       |
| INSTITUTION NUMBER     | 1234                |       |
| ROUTING STATUS         |                     |       |
| ACTIVITY DATE          | 2008-07-14 23:54:18 |       |
|                        | Save Cancel         |       |

The "ID" and "Document Type" fields are the only index fields that can be modified

*Term Code, Application Number, Admissions Requirement, Institutional Number* are defaulted to read only after indexing (The read only setting can be turned off these fields)

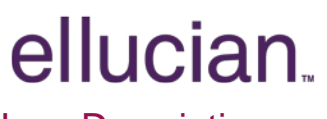

**Icon Descriptions** 

### È

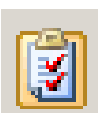

VIEW/MODIFY YOUR USER SETTINGS

LOGOUT

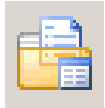

BATCH LIST

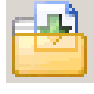

BATCH IMPORT

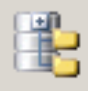

APPLICATION LIST

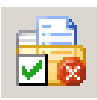

DELETE BATCH

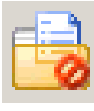

CHANGE BATCH STATUS

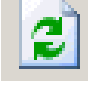

REFRESH BATCH LIST

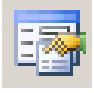

SELECT INDEXES

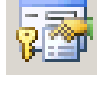

**KEY REFERENCE & INDEXES** 

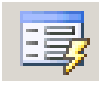

AUTO INDEX

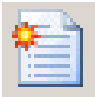

NEW DOCUMENT

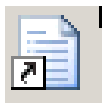

VIEW LAST INDEX DOCUMENT

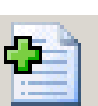

#### ATTACH CURRENT PAGE

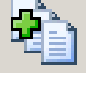

ATTACH ALL PAGES

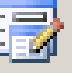

MODIFY

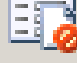

**RETURN TO BATCH SCANNING** 

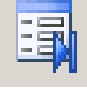

LAST MODIFIED INDEX

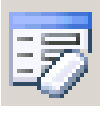

CLEAR INDEX

#### **Confidential Business Information**

This documentation is proprietary information of Ellucian and is not to be copied, reproduced, lent or disposed of, nor used for any purpose other than that for which it is specifically provided without the written permission of Ellucian.

Prepared By: Ellucian 4 Country View Road Malvern, Pennsylvania 19355 United States of America

© Ellucian. All rights reserved. The unauthorized possession, use, reproduction, distribution, display, or disclosure of this material or the information contained herein is prohibited.

In preparing and providing this publication, Ellucian is not rendering legal, accounting, or other similar professional services. Ellucian makes no claims that an institution's use of this publication or the software for which it is provided will insure compliance with applicable federal or state laws, rules, or regulations. Each organization should seek legal, accounting and other similar professional services from competent providers of the organization's own choosing.

Ellucian, the Ellucian logo, Banner, Luminis, PowerCAMPUS, fsaATLAS, Matrix, Plus, and PocketRecruiter are trademarks or registered trademarks of Ellucian Data Systems Inc. or its subsidiaries in the U.S. and other countries. All other trade names are trademarks or registered trademarks of their respective holders.